# ■電子ブック・Maruzen eBook Library について

Maruzen eBook Library は、パソコンやスマートフォン端末などの Web ブラウザから、実際の本と同様の イメージで閲覧することができる電子書籍配信サービスです。 学外から利用することもできますので、自宅学習の際にもぜひご活用ください。 (学内限定/同時アクセス数 1~2)

[Maruzen eBook Library] <u>https:/elib.maruzen.co.jp/</u>

# ■学外からの利用方法

本学学生、教職員はアカウントを作成することでリモートアクセスが可能です。 リモートアクセス(個人登録)の利用方法は別資料「Maruzen eBook Library リモートアクセスの設定方法」 をご覧ください。

## ■電子ブックの使い方

本文を読むことができるのは、中日本自動車短期大学が購入済みの「購読契約タイトル」のみです。

「Maruzen eBook Library の利用案内」https:/elib.maruzen.co.jp/app/eguide/information.html

| Maruzen<br>Book<br>Library<br>Aaa韓に将会した機能向け電子書数約47-ビスで                                                                                                    | <ul> <li>⇒ よくある質問 →ご利用マニュアル → 個人情報保護指針</li> <li>→利用規約 → アカウント</li> </ul>                                                                                                 | 中日本自動車短期大学                                               |                                                          |
|----------------------------------------------------------------------------------------------------|----------------------------------------------------------------------------------------------------|----------------------------------------------------------|----------------------------------------------------------|
| ▶お知らせ<br>1月30日 おすすめ本権経済修についてのお知らせ 詳細は <u>ごちら</u><br>12月13日 株素権能・関連度弾表示等の改善についてのお知らせ 詳細はごちら<br>11月27日 各種キャンペーンのお知らせ 詳細はごちら                                                                                                    |                                                                                                    |                                                          | <ol> <li>画面右上の「中日本自動車短期大学」</li> <li>の表示を確認します</li> </ol> |
| (論) あなたの問題履歴<br>発展運転ありません。                                                                                                    | <ul> <li>検索 詳細検索 コード検索</li> <li>● 全てのタイトしか(例) 展読契約しているタイトルから検索</li> <li>✓ 全てのコンテン・・・・・・・・・・・・・・・・・・・・・・・・・・・・・・・・・・・</li></ul>                                           | ,新者一覧,購款一覧 🕕 🗊                                           | ②「購読契約しているタイトルから検索」<br>のラジオボタンをチェック                      |
|                                                                                                    |                                                                                                    |                                                          |                                                          |
| 総記                                                                                                    |                                                                                                    | すべて表示                                                    |                                                          |
|                                                                                                    | 現代用語の基礎知識 2024<br>第6者 自由成果社 (%)<br>出版社会社会社会社会社会社会社会社会社会社会社会社会社会社会社会社会社会社会社会                                                                                              | SCOA出るとごだけ:完全<br>対策。2026年度版<br>(就法シャトワークの就職<br>試験完全対策。6) |                                                          |
|                                                                                                    |                                                                                                    |                                                          |                                                          |
| Change         Production 2010/00/00/00         とよくかる広照 とご相同マニュアル・ドル人協能的成品計         中日本自動車短期大学           Library         ・X回用用・>7/02/ト         ・         ・         ・         ・         ・         ・         ・         ・         ・         ・         ・         ・         ・         ・         ・         ・         ・         ・         ・         ・         ・         ・         ・         ・         ・         ・         ・         ・         ・         ・         ・         ・         ・         ・         ・         ・         ・         ・         ・         ・         ・         ・         ・         ・         ・         ・         ・         ・         ・         ・         ・         ・         ・         ・         ・         ・         ・         ・         ・         ・         ・         ・         ・         ・         ・         ・         ・         ・         ・         ・         ・         ・         ・         ・         ・         ・         ・         ・         ・         ・         ・         ・         ・         ・         ・         ・         ・         ・         ・         ・         ・         ・         ・         ・         ・         ・< |                                                                                                    |                                                          |                                                          |
|                                                                                                    |                                                                                                    |                                                          |                                                          |
| () (1033.)<br>() () () () () () () () () () () () () (                                                                                                    | <u>当 % 成本</u> 好 起 後点 コード 秋点 ・ ※ = ☆ * 10-1 * 10-1 *<br>*** ● ま このタイト しからゆう ● 歴史が知しているタイト しからゆきス<br>*** ● ま このコンテンツ ● PD F ● 注   単純<br>( 0.0 * ■ 55 5 + 541 (1541 * ● 単件) | 3 購読契約タイ                                                 | トルの一覧が表示されます                                             |
| 出版社/授供元<br>- 三昭正 3<br>- ユーモル之 1                                                                                                    | 希トップへ<br><<着心へ <茹へ 1 次へっ 単歩へ>>                                                                                                    |                                                          |                                                          |
| 20524<br>5 AXME 3                                                                                                    | Non-UPC 2000000000000000000000000000000000000                                                                                                    |                                                          |                                                          |

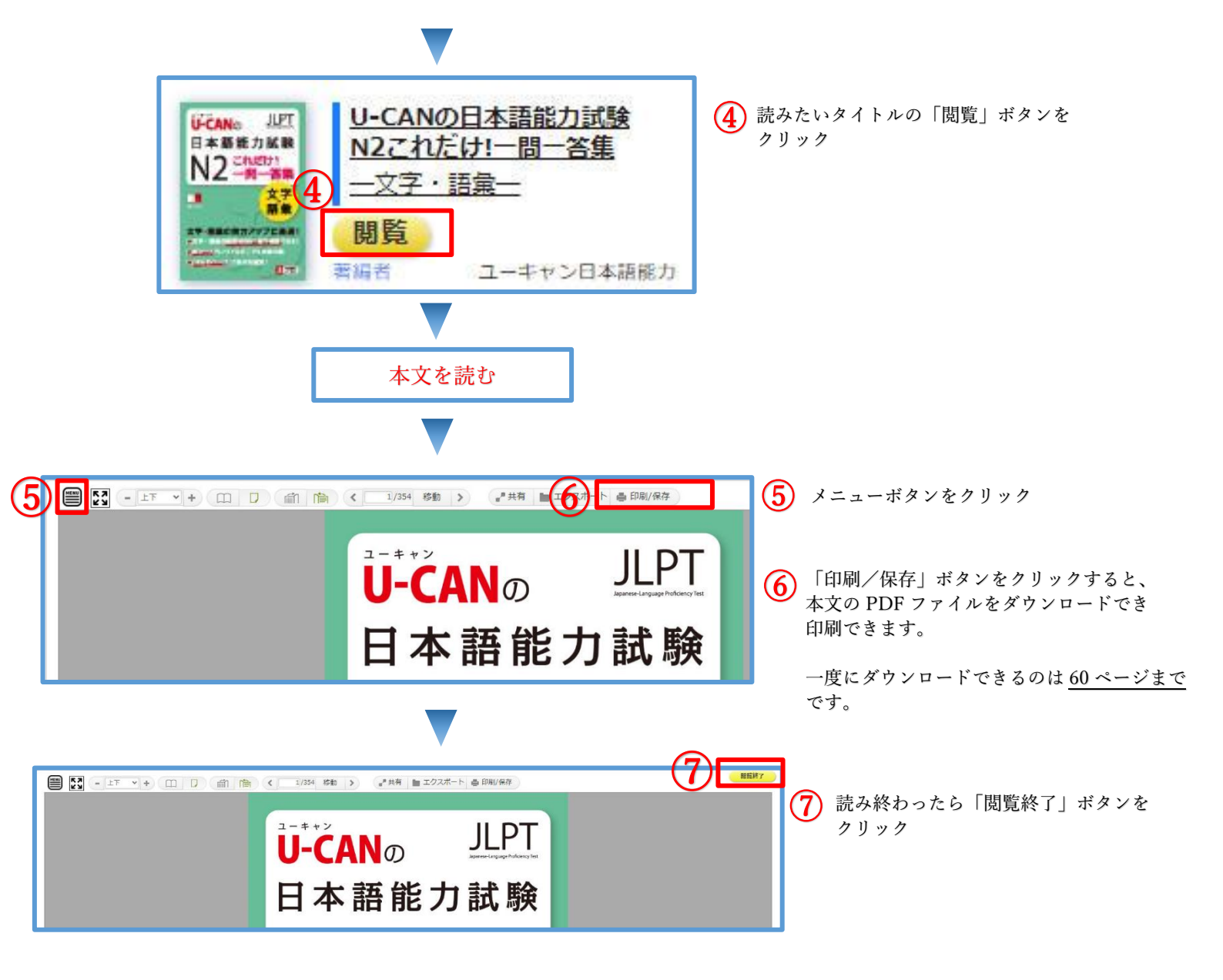

### ■利用上の注意

「閲覧待ち」が表示された場合は、他の人が利用しています。しばらく待ってから再度アクセスしてください。

・中日本自動車短期大学に所属する学生・教職員以外の第三者に利用させることや、不正大量ダウンロードは禁止 されています。またダウンロードできるのは自分の分だけです。

#### ■問い合わせ

詳細については、図書館までお問い合わせください。